# **ARCANA install & setup**

- O How to Connect
- Install Way
  - 1. only 1 source player
  - 2. Using AMP for HDMI switcher
    ※ Please make sure your AMP is support Dolby Vision / atmos
- O Basic setup(Default setup)
- O How to setup let Projector can play LLDV content
- ◎ Firmware UPDATE
- O RESET to Factory default mode

#### How to connect

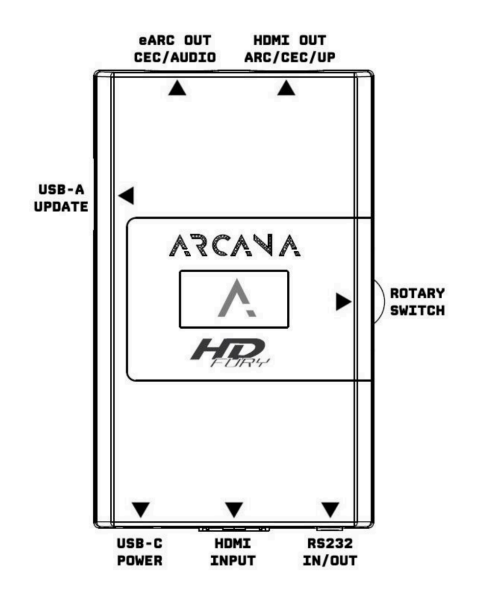

HDMI INPUT → player like ATV or XBOX ONE

- eARC OUT → to eARC soundbar like sonos arc or amp eARC HDMI
- **HDM OUT →** to TV or Projector

### **Install way**

1. only 1 source player

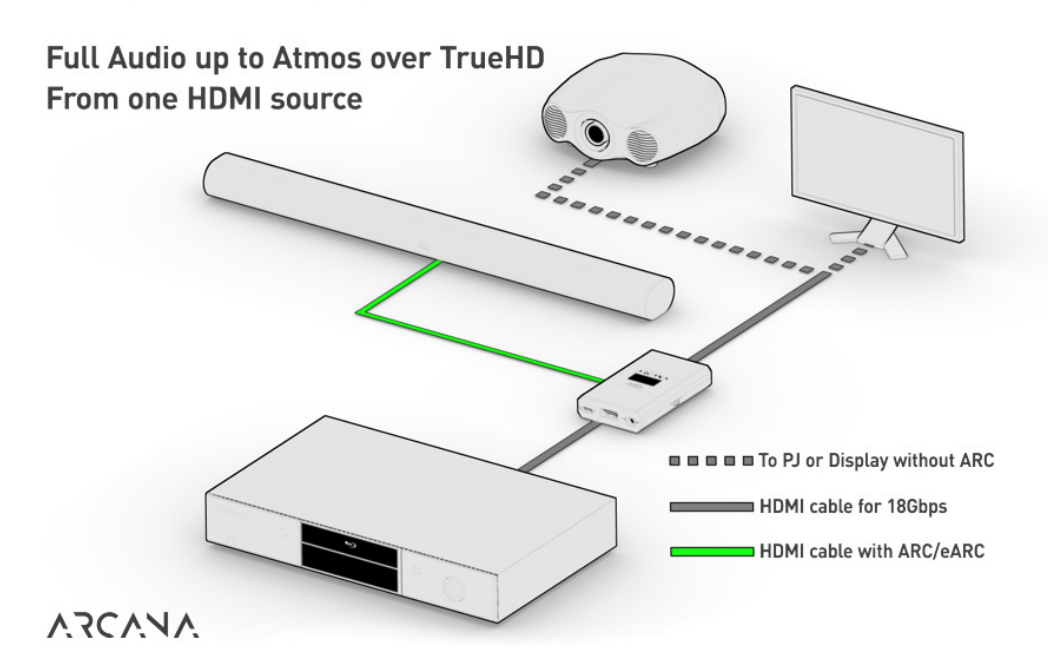

# 2. Using AMP for HDMI switcher

※ Please make sure your AMP is support Dolby Vision / atmos

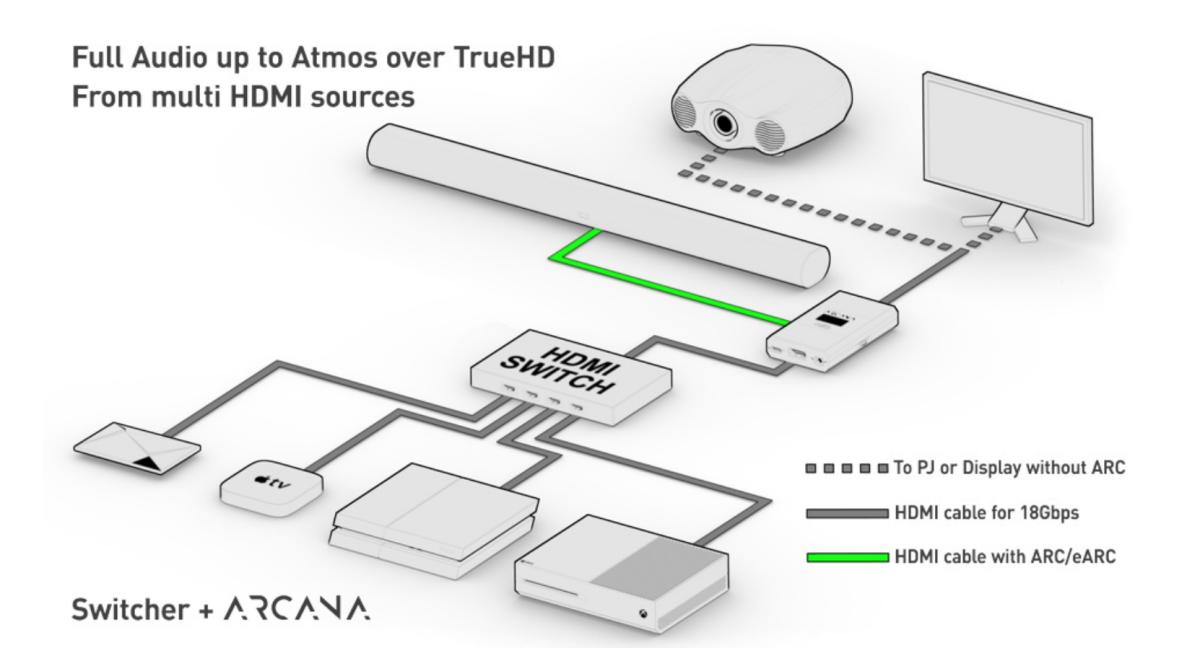

Basic setup(Default setup)

Using right 3 way rotate switch for up / down and press for setup

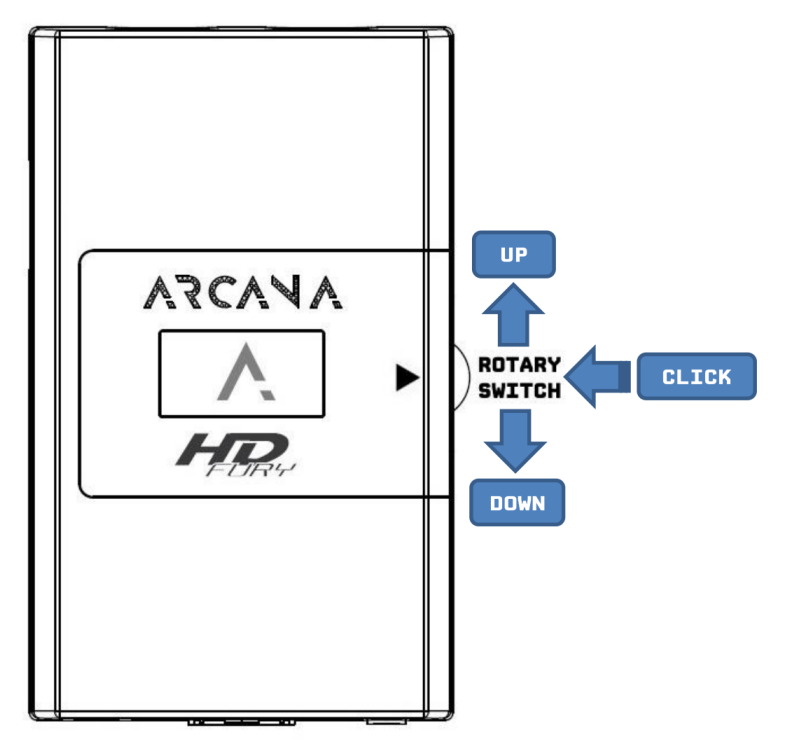

The menu Loop is after

Arcana OLED Menu

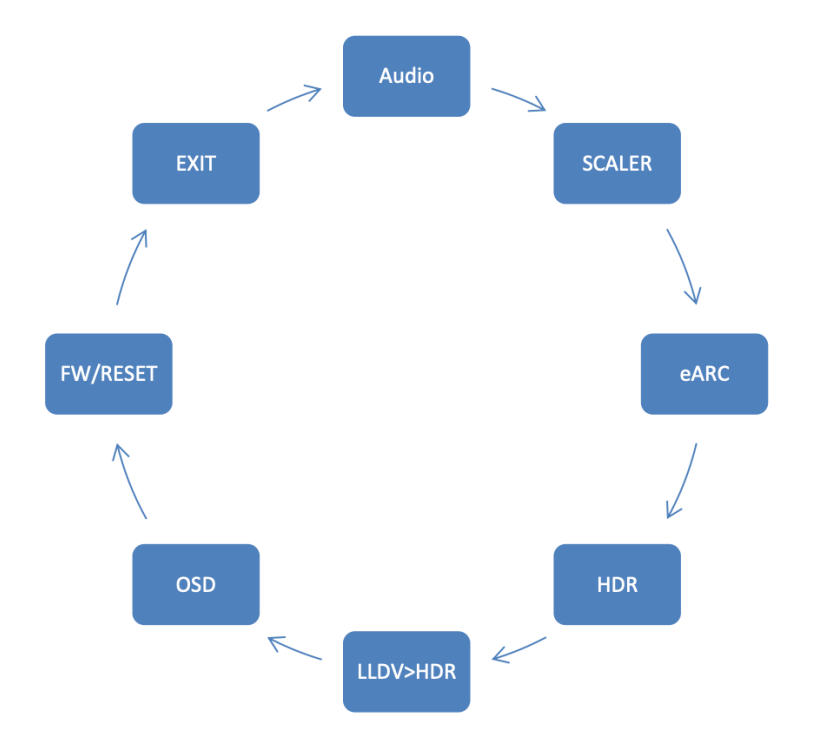

#### Arcana default setup value is after

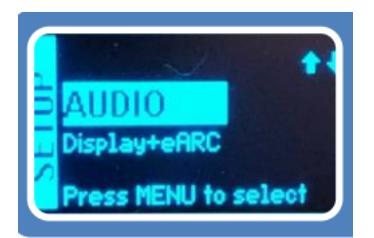

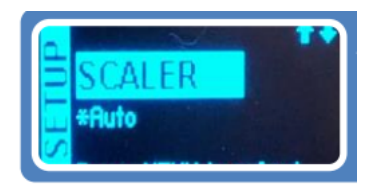

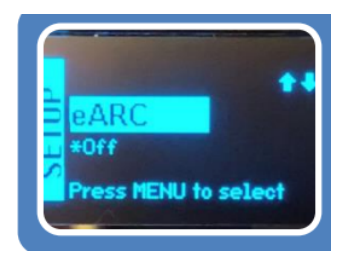

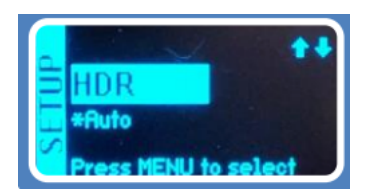

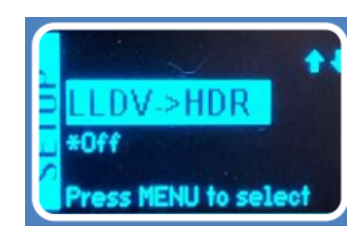

## How to setup let Projector can play LLDV content

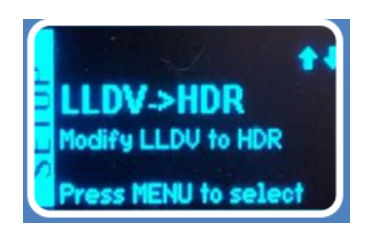

In LLDV>HDR menu press switch

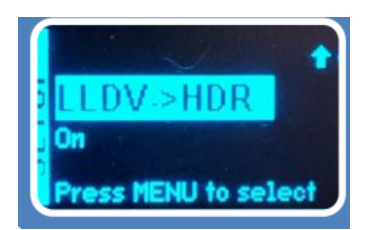

Select ON than press switch

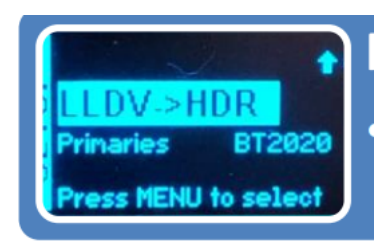

In LLDV>HDR have 2 primaries BT2020 or DCI-P3 Can use

Luminance have min & max 2 options menu for adjust

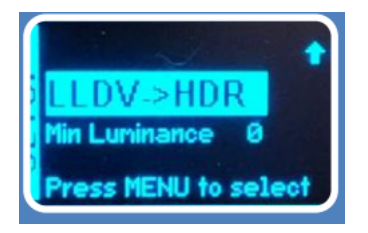

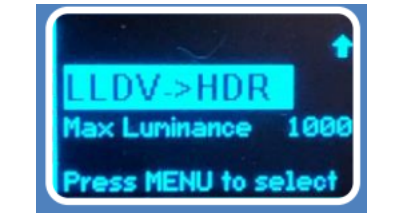

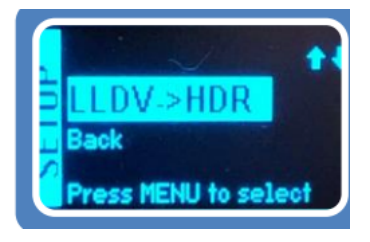

All setup menu have back option for back

### **Firmware UPDATE**

- 1. Prepare a FAT32 USB stick and put in update bin file to root directory.
- 2. Insert USB stick to ARCANA USB than will detect it to after screen wait confirm.

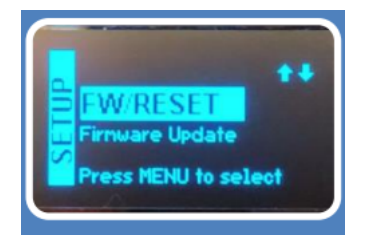

3. Press switch for confirm to UPDATE.

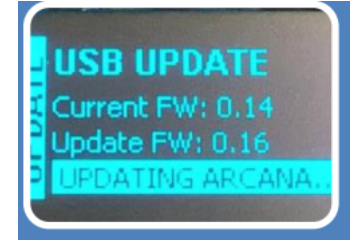

4. After update please remove usb stick and replug power type C cable wait 15sec for finish update.

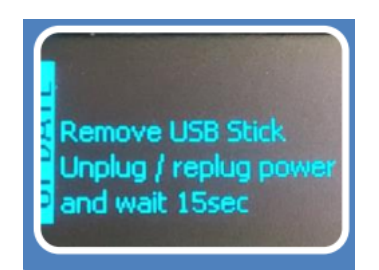

# **RESET to Factory default mode**

In SETUP FW RESET (like after picture ), press switch for confirm to RESET for make arcana to reset to Factory default mode.

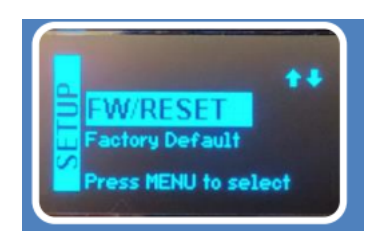